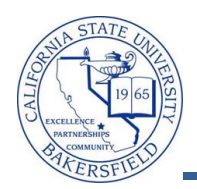

## **Canceling Courses with No Enrollments**

You can cancel courses with or without enrollments. These instructions will guide you through the process of cancelling course with no enrollments. Remember, you should <u>never delete courses</u>; always use the Cancelled Section selection.

## Cancel Courses without Enrollments

1. Navigate to the Curriculum Management > Schedule of Classes > Maintain Schedule of Classes

| 2. | On the <b>Find an Existing Value</b> page, enter your search<br>criteria to retrieve the desired class and click<br>Search | Find an Existing Va<br>Limit the number of res<br>Academic Institution<br>Term:<br>Subject Area:<br>Catalog Nbr:<br>Academic Career:<br>Campus:<br>Description:<br>Course ID:<br>Course Offering Nbr<br>Case Sensitive<br>Search Clear | lue<br>uits to (up<br>= | p to 300<br>with •<br>with •<br>with •<br>with •<br>Search | ): 300<br>BKCMP<br>2121<br>PSYC |  |
|----|----------------------------------------------------------------------------------------------------|----------------------------------------------------------------------------------------------------|-------------------------|------------------------------------------------------------|---------------------------------|--|
| 3. | Select the desired class section from the Search Results                                                                   | Search                                                                                                    |                         |                                                            |                                 |  |

| View All             |             |              |             |                 |        |                                 | First     | 1-3    |
|----------------------|-------------|--------------|-------------|-----------------|--------|---------------------------------|-----------|--------|
| Academic Institution | Term        | Subject Area | Catalog Nbr | Academic Career | Campus | Description                     | Course ID | Course |
| BKCMP                | 2121        | PSYC         | <u>100</u>  | Undergrad       | MAIN   | Explorations in Psychology      | 003256    | 1      |
| BKCMP                | <u>2121</u> | PSYC         | <u>290</u>  | Undergrad       | MAIN   | Psychology as a Profession      | 003263    | 1      |
| BKCMP                | 2121        | PSYC         | 291         | Undergrad       | MAIN   | Interpersnal & Grp Proc. Skills | 003264    | 1      |

4.

. When the Maintain Schedule of Classes page appears, click the Enrollment Cntrl tab.

| Basic Data <u>M</u> eeting | is <u>E</u> nroliment Cntri <u>N</u> ot | es <u>T</u> extbook        |   |
|----------------------------|-----------------------------------------|----------------------------|---|
| Course ID:                 | 003256                                  | Course Offering Nbr: 1     | 4 |
| Academic Institution:      | Cal State Univ., Bakersfield            | -                          |   |
| Term:                      | Winter 2012                             | Undergrad                  | 1 |
| Subject Area:              | PSYC                                    | Psychology                 | _ |
| Catalog Nbr:               | 100                                     | Explorations in Psychology |   |

5. In the Enrollment Control section, click the **View All** tab, if you have more than one section. Navigate to the desired section.

(Make sure you cancel the correct section. If you are cancelling a two component course, such as a course with a lecture and a lab, you must cancel <u>both</u> components. If you fail to cancel all components, partial courses will reappear in your queries/search engines and students will receive an error message of "class not found" when they go to register.)

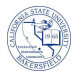

6. Change Class Status from Active to Cancelled Section.

| Session: 1 Regular Academic Session Class Nbr: 10716   Class Section: 01 Component: Lecture Event ID:   Associated Class: 1 Units: 5.00 Cancel Class   *Class Status: Cancelled Section Cancel Class Class   Class Type: Encollment Encollment Class   Class Type: Encollment Encollment Status:   Class During: Encollment Encollment Status:   Class During: Encollment Encollment Status:   Class During: Encollment Encollment Status:   Class During: Encollment Encollment Status:   Class During: Encollment Encollment Status:   Class During: Encollment Encollment Status:   Class During: Encollment Status: Class   Class During: Encollment Status: Class   Class During: Encollment Status: Class   Status: Encollment Status: Class   Status: Encol                                                                                                    | Enrollment Control     |                         |                            | Find I View All             |  |
|----------------------------------------------------------------------------------------------------|------------------------|-------------------------|----------------------------|-----------------------------|--|
| Class Section: 01 Component: Lecture Event ID:<br>Associated Class: 1 Units: 5.00<br>Class Status: Cancelled Section Class Units: Class<br>Class Status: Cancelled Section Class Units: Class<br>Class Status: Cancelled Section Class Units: Class<br>Class Status: Class Units: Class<br>Class Status: Class Units: Class<br>Class Status: Class Units: Class<br>Class Status: Class Units: Class<br>Class Status: Class Units: Class<br>Class Status: Class Units: Class<br>Class Status: Class Units: Class<br>Class Status: Class Units: Class<br>Class Status: Class Units: Class Units: Class<br>Class Status: Class Units: Class Units: Class U | Session:               | 1                       | Regular Academic Session   | Class Nbr: 10716            |  |
| Associated Class: 1 Units: 5.00<br>*Class Status: Cancelled Section Class<br>Class Type: Class During: Class During: C                         | Class Section:         | 01 Component:           | Lecture                    | Event ID:                   |  |
| Class Status: Cancelled Section Class Class Clas                             | Associated Class:      | 1 Units:                | 5.00                       |                             |  |
| Class Type: Encolment Status: Closed<br>Class Type: Closed<br>Click the Cancel Class button (The Cancel Class button appears highlighted in yellow, after you cha                                                                                                    | *Class Status:         | Cancelled Section       | -                          | Cancel Class                |  |
| Click the Cancel Class button (The Cancel Class button appears highlighted in yellow, after you cha                                                                                                    | Class Tupe:            | Enrollmont              | Enrollment Statue:         | Closed                      |  |
| Class Status).                                                                                                    | ck the Cancel Class bu | utton (The Cancel Class | button appears highlighted | d in yellow, after you char |  |